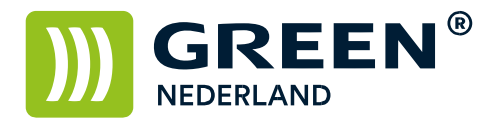

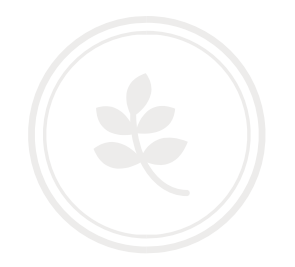

## Afdrukken van een tellerstandenlijst per gebruikerscode

Selecteer allereerst op het bedieningspaneel de "123" toets om in de gebruikerstools te komen. Hierna verschijnt onderstaand scherm en selecteer hier de Systeeminstellingen.

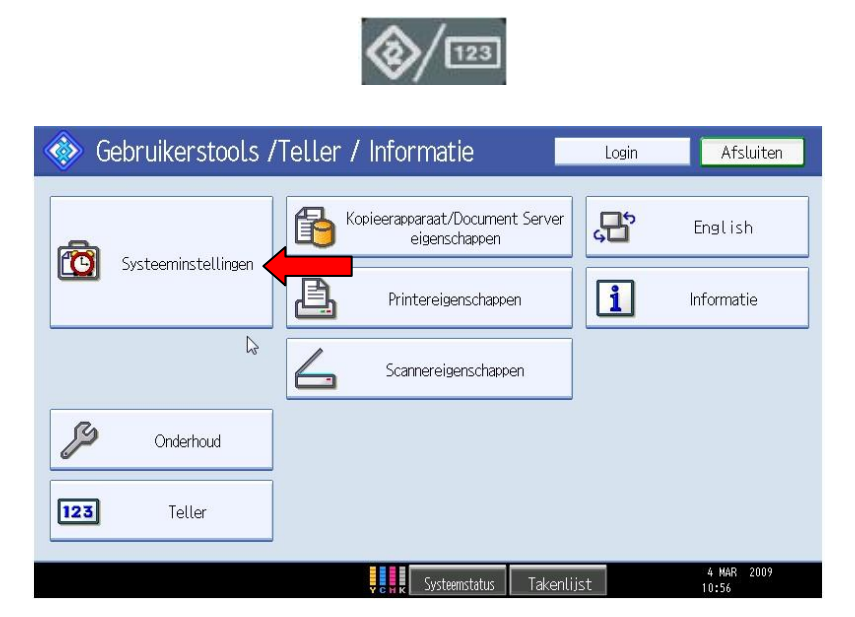

Ga hierna naar het meest rechter tabblad : Beheerder toepassingen

Selecteer hierna teller weergeven/wissen/afdrukken per gebruiker.

| 🔯 Systeeminstellingen                                                               | Afsluiten                                       |
|-------------------------------------------------------------------------------------|-------------------------------------------------|
| Alg.<br>eigenschappen Instellingen Tijd Interfac<br>papierlade instellingen instell | Bestands<br>overdracht                          |
| Adresboekmanagement                                                                 | Teller weergeven/afdrukken                      |
| Adresboek: Groep programmeren/wijzigen/verwijderen                                  | Teller weergeven/wissen/afdrukken per gebruiker |
| Adresboek: Volgorde wijzigen                                                        | lş 🔹                                            |
| Adresboek afdrukken: Bestemmingslijst                                               |                                                 |
| Adresboek: Titel bewerken                                                           |                                                 |
| Adresboek: Titel veranderen Titel 1                                                 |                                                 |
| Reservekopie / Adresboek herstellen                                                 |                                                 |
|                                                                                     | 1∕4 ▲ Vorige ▼ Volg.                            |
| Уснк Бу                                                                             | steemstatus Takenlijst 4 MAR 2009<br>11:19      |

**Green Nederland** | Import Export Breinder 20, 6365 CX Schinnen, Nederland Info@greennederland.nl | greennederland.nl Heeft u vragen? Bel ons op: +31 (0)46 451 0300

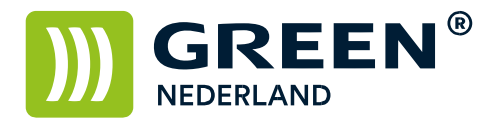

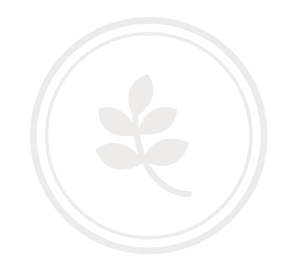

Aan de rechterkant van het scherm kunt u de tellers afdrukken en wissen. Dit is mogelijk voor alle gebruikers op 1 lijst of per gebruiker.

| 🔞 Systeem                                                                                                    | ninstelling      |                      |                  |            | Afslu               | iten   |
|----------------------------------------------------------------------------------------------------|------------------|----------------------|------------------|------------|---------------------|--------|
| Teller weergeven/w                                                                                                    | isserv/afdrukker | per gebruiker        |                  | Geprogram. | gebr.: 1 Afsl       | uiten  |
| Teller Kopieeraso                                                                                                    | araat \          | Printerteller        | Fax              | teller     | Scannerteller       | 1      |
| Alles on pag. select.                                                                                                    | Selecteer eer    | st de gebruiker en s | electeer dan een | functie.   | ► Alle gebruikers   |        |
|                                                                                                    | Kleir            | Zwart/Wit            | Enkele kleur     | Twee kleu  | ren Tellerlijst afd | nukken |
| 2580                                                                                                    | 000000           | 000000               | 000000           | 00000      | 0 Wissen            |        |
|                                                                                                    |                  |                      |                  |            | Per gebruiker       |        |
|                                                                                                    |                  |                      |                  |            | Tellerlist afe      |        |
|                                                                                                    |                  |                      |                  |            |                     |        |
| and the second second s |                  |                      |                  |            | 1/ 1                |        |
|                                                                                                    |                  |                      |                  |            | A-Vais V            | ala.   |
| 172.018.195.010                                                                                                    |                  |                      | Systeemstatus    | Takenlijst | 10 FEB 20<br>7:06   | 14     |

Selecteer vervolgens Totaal aantal afdrukken en druk op de toets rechtsonder : Afdrukken Uw tellerlijsten worden nu afgedrukt. Als u weer opnieuw wilt gaan tellen kunt u de tellers vervolgens wissen.

|   | Om de teller<br>gebruikers af<br>selecteer tel | (s) van alle<br>te drukken,<br>lertype en dru | ık op [Afdrukken].      |  |
|---|------------------------------------------------|-----------------------------------------------|-------------------------|--|
|   | Teller Kopieerapparaat                         | Printerteller                                 | Faxafdrukken            |  |
|   | Fax verzending                                 | Scannerteller                                 | Totaal aantal afdrukken |  |
| 1 | Appularap                                      | )                                             | A falmalation           |  |